### FAQ – ANDROID – HOW DO I CONNECT TO STUDENT.WILKES.EDU WIRELESS?

#### Purpose

• This guide details the steps to connect to the Student.Wilkes.edu wireless network using an Android device

#### Requirements

- Active Wilkes account
- Android device

#### Notes

- If your device is currently connected to a different Wilkes wireless network, you may first need to forget the connection. To forget a connection, keep your finger pressed on the connection you would like to forget, and when prompted, choose Forget Network
- When you change your Wilkes account password, you will need to update your device with your new password to avoid locking out your account

### FAQ – ANDROID – HOW DO I CONNECT TO STUDENT.WILKES.EDU WIRELESS?

#### Process

1. Swipe down on your unlocked phone to open the menu

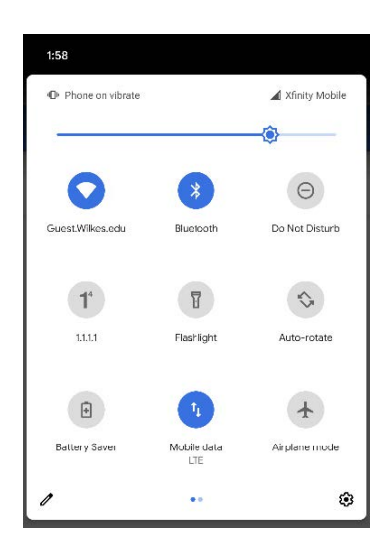

2. Press and hold the WiFi icon

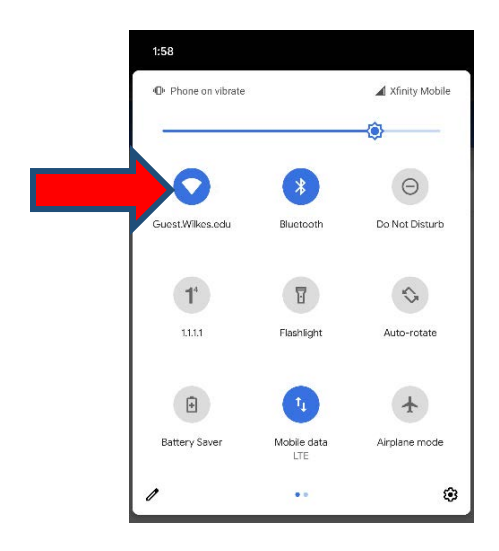

## FAQ – ANDROID – HOW DO I CONNECT TO STUDENT.WILKES.EDU WIRELESS?

#### 3. Find and select **Student.Wilkes.edu**

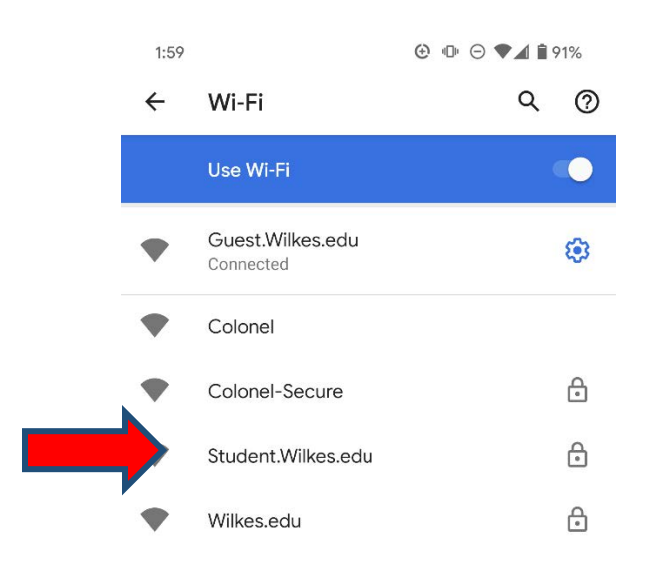

4. Select the CA certificate drop down and choose Do not validate

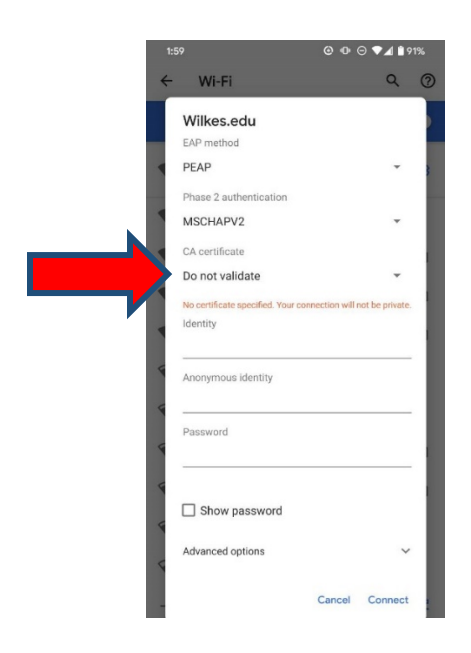

5. In the **Identity** field, enter your Wilkes username. In the **Password** field, enter your Wilkes password. Choose **Connect** 

## FAQ – ANDROID – HOW DO I CONNECT TO STUDENT.WILKES.EDU WIRELESS?

| 2: | :00 🖪                                | ⊛⊚⊝               | ♥⊿ 🕯 90     | )% |
|----|--------------------------------------|-------------------|-------------|----|
| ~  | Wi-Fi                                |                   | Q           | ?  |
|    | Wilkes.edu                           |                   |             |    |
|    | EAP method                           |                   |             | -  |
| •  | PEAP                                 |                   | *           | 3  |
|    | Phase 2 authentication               |                   |             |    |
|    | MSCHAPV2                             |                   | *           |    |
|    | CA certificate                       |                   |             |    |
|    | Do not validate                      |                   | *           |    |
|    | No certificate specified. Your conne | ection will not I | be private. |    |
|    | Identity                             |                   |             |    |
|    |                                      |                   |             |    |
| 4  | Anonymous identity                   |                   |             |    |
| 4  |                                      |                   |             |    |
|    | Password                             |                   |             |    |
|    |                                      |                   |             |    |
|    | Show password                        |                   |             | 1  |
| 4  | Advanced ontions                     |                   |             |    |
| 5  | Auvanceu options                     |                   | ~           |    |
| <  |                                      | Cancel C          | Connect     |    |
|    |                                      |                   |             |    |

6. Your device is now connected to the Student.Wilkes.edu wireless network

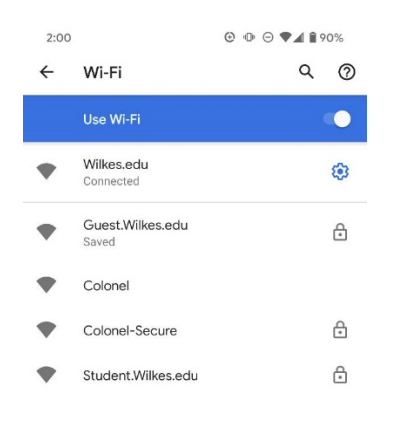